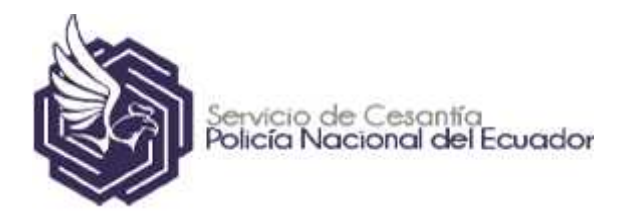

# **GUÍA DEL USUARIO**

# Sistema de emisión de certificados previo al cobro del Servicio de Cesantía de la Policía Nacional

Versión [1.0]

Marzo, 2021

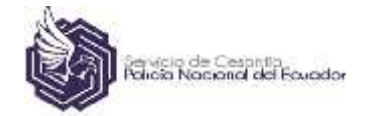

### CONTENIDO

| 1 | Objetivo de la Guía                   | 2 |
|---|---------------------------------------|---|
| 2 | Pasos a Seguir                        | 2 |
| 3 | Ingreso al Sistema Informático        | 2 |
| 4 | Como verifico mi Trámite              | 4 |
| 5 | Tramites Negados                      | 5 |
| 6 | No aceptación de generar certificados | 6 |

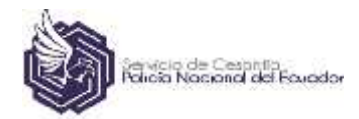

#### 1. OBJETIVO DE LA GUÍA

Dar a conocer la manera correcta del procedimiento para la generación automática de certificados de las Unidades Policiales a través del sistema SIIPNE3W aplicativo CESANTIA, requeridos para el trámite de cobro del Seguro de Cesantía o Devolución de Aportes, en el Servicio de Cesantía de la Policía Nacional.

#### 2. PASOS A SEGUIR:

- J Los pasos a seguir como servidor policial serán con la utilización del Sistema Integrado de la Policía Nacional del Ecuador; y, además con su correo personal registrado en el mismo sistema.
- A su correo electrónico registrado en el SIIPNE 3W, le llegará una notificación para la aceptación del trámite de generación de certificados.

#### 3. INGRESO AL SISTEMA INFORMÁTICO.

# Ingreso al Sistema SIIPNE3W Usuario y Contraseña

Digitar en el navegador de internet la página web de la Policía Nacional del Ecuador para tener acceso al aplicativo <u>https://siipne.policia.gob.ec/indexSiipne.php</u>, luego de lo cual se debe dar clic en la opción "Iniciar Sesión".

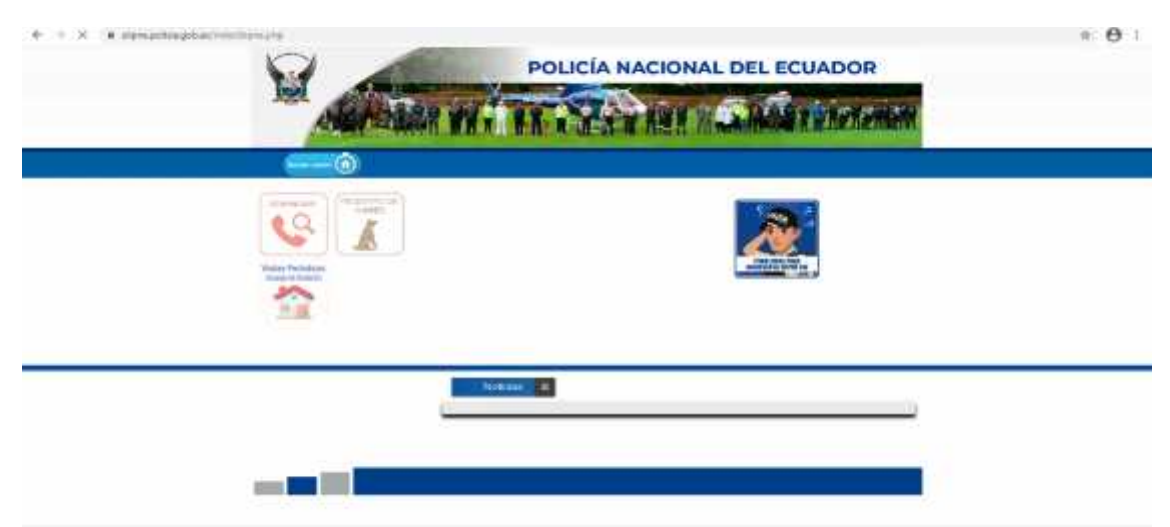

Ilustración 1. Pantalla de Inicio del Sistema Informático

El sistema presenta la siguiente opción de ingreso, en la cual deberá ingresar su Usuario y Contraseña habilitada para este sistema:

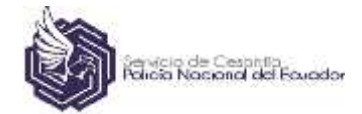

#### Sistema de emisión de certificados previo al cobro del Servicio de Cesantía de la Policía Nacional

| ave 🛍       |
|-------------|
| Registrarse |

Ilustración 2. Pantalla acceso al Sistema Informático

Ir a la variable CESANTIA, en donde podrá aceptar o no el trámite para la certificación, seleccionando la opción mediante el desplegable.

| -                    |                                |                                  | son n                                  |                                                                | aportationes                                            |                                                 | 1000           |              |              |      |            | 51000004455  |
|----------------------|--------------------------------|----------------------------------|----------------------------------------|----------------------------------------------------------------|---------------------------------------------------------|-------------------------------------------------|----------------|--------------|--------------|------|------------|--------------|
| Descorectorse        |                                |                                  |                                        |                                                                |                                                         | Mis Datos: Proceso certilicación cobro cesantia |                |              |              |      | v cesantia |              |
|                      |                                |                                  |                                        |                                                                |                                                         |                                                 |                |              |              |      |            |              |
|                      | Acepta trámite certilicación?: |                                  |                                        |                                                                |                                                         | SELECCIO                                        | NE.            |              |              |      | 3          |              |
|                      |                                |                                  |                                        | 6                                                              | Observación:                                            | stircae                                         | ŇĽ             |              |              |      |            |              |
|                      |                                |                                  |                                        |                                                                |                                                         | Si                                              |                |              |              |      |            |              |
|                      |                                |                                  |                                        |                                                                |                                                         |                                                 |                |              |              |      |            |              |
| ា                    | Cá                             | 1000 C                           | Citowria                               | e a                                                            |                                                         | NO.                                             |                | theory       | สารีอีก      | C.   | - Barro    |              |
| Ĩ                    | Ca                             |                                  | Cituari                                | in F<br>Ilustraci                                              | ón 3. Pantalla                                          | NO<br>de selecció                               | ón del aplica  | tivo         |              | r.   | - Ala ea   | et wet an Ed |
| i<br>go de<br>ceptac | haber o<br>ción de             | escogio<br>I trámi               | Shurri<br>do la c<br>te en<br>smite ce | Tlustraci<br>opción S<br>color <mark>Vi</mark>                 | ón 3. Pantalla<br>61 deberá<br>ERDE.                    | de selecció                                     | in del aplicat | tivo<br>auto | máticar      | ment | e se       | le desplie   |
| jo de<br>eptac       | haber o                        | escogio<br>I trámi               | do la c<br>te en                       | Ilustraci<br>opción S<br>color <mark>VI</mark><br>rtificacion? | ón 3. Pantalla<br>61 deberá<br>ERDE.<br>: SI            | NO<br>de selecció<br>P Graba                    | ýn del aplica  | auto         | máticar      | nent | e se       | le desplie   |
| jo de<br>eptac       | haber d<br>ción de             | escogic<br>I trámi<br>Acepta tra | do la c<br>te en<br>amite ce           | Ilustraci<br>opción S<br>color <mark>VI</mark><br>rtificacion? | ón 3. Pantalla<br>51 deberá<br>ERDE.<br>1 SI<br>Confirm | NO<br>de selecció<br>P Graba<br>Grabar<br>a Obs | ón del aplicat | auto         | máticar<br>v | nent | e se       | le desplie   |

Al momento de dar Clic sobre ACEPTAR TRAMITE, aparece un mensaje indicando que el registro fue ingresado correctamente, marcamos OK, para completar la aceptación.

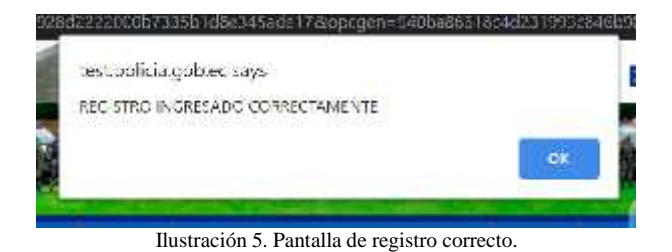

Luego de los pasos anteriores el Usuario podrá visualizar que ha confirmado el trámite de generación de certificados luego de la cesación, así como la fecha de registro y la fecha de aprobación.

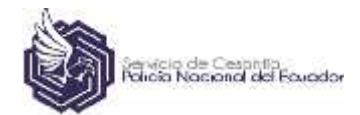

| Runtos       | Billisardan | logistics | Fibilitera       | Physicals | Bennstar Socia | l Operativos         | Césandia         | E PRI           | IEBAS   |
|--------------|-------------|-----------|------------------|-----------|----------------|----------------------|------------------|-----------------|---------|
| Desconecta   | ese 1       |           |                  |           | Hs Dat         | los: Prenase contili | cación mbro-cosa | utia            |         |
|              |             |           |                  |           |                |                      |                  |                 |         |
| - management |             |           | where we are the |           |                |                      |                  | section and the |         |
| Código       | Situa       | naán      | Fecha regi       | stro      | Confirma       | Observación          | Fecha            | contestación    | Opcione |

Ilustración 6. Pantalla de aceptación de requerimiento.

# 4. COMO VERIFICO MI TRAMITE

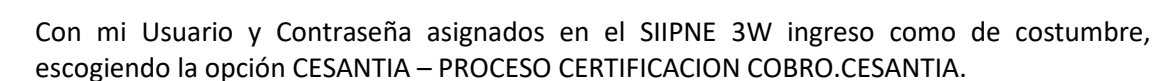

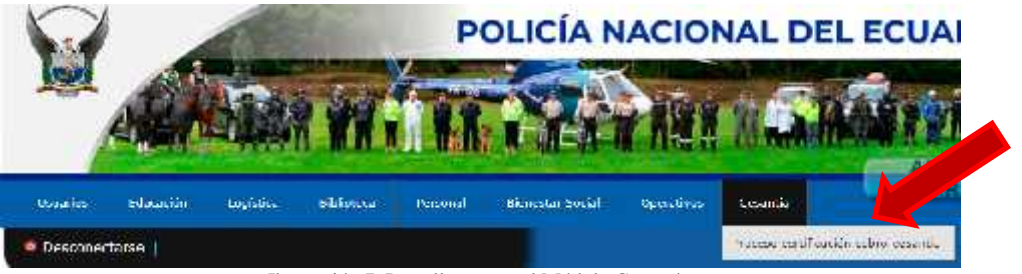

Ilustración 7. Pantalla acceso al Módulo Cesantía.

Se desplegará un listado de las unidades certificantes con la situación en tiempo real del desarrollo para la generación del certificado de acuerdo a una semaforización que se encuentra de forma visual:

- a) Si muestra el estado NO REVISADO, quiere decir que la unidad certificante aún no revisa la bandeja para generar el certificado.
- b) Círculo de Color verde 🔵 cuando el requerimiento del certificado llega a la unidad certificante y se encuentra en espera de ser revisado para su elaboración, se muestra como estado EN TRAMITE.
- c) Círculo de Color rojo 🔴 cuando la unidad certificante se encuentra fuera del tiempo establecido para la elaboración del certificado.
- d) Visto de color verde 🥙 cuando la unidad certificante ya ha generado el mismo y se encuentra en estado de APROBADO.

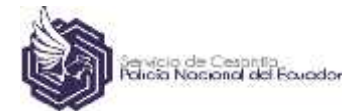

| Ï | Cúdigo | Situación | Techa registro | Confirma  | Oliservatión | Techa contestación | Opciones |
|---|--------|-----------|----------------|-----------|--------------|--------------------|----------|
|   | .7737  | Cesacion  | 202. 02.09     | ACEPTADIO |              | 202. 02 10         |          |

#### ESTADO CERTIFICACIONES

| Situación | Identificador | Unidad Certificadora                                             | Estado<br>Certificado | Lecha<br>Certificado | Causa Posible<br>Negación |
|-----------|---------------|------------------------------------------------------------------|-----------------------|----------------------|---------------------------|
|           | 136           | THESE FERRET RO                                                  |                       |                      | No hay novedad            |
| ٢         | 05            | SUBDIRECCION NACIONAL DE BIENESTAR EOCIAL Y SALUD<br>OCUPACIONAL | APROBADO              | 2021-02-10           | No hay novedad            |
|           | NC            | OPTO, NOVINA                                                     | NO REVISADO           |                      | No hay novedad            |
|           | AP            | SECS. ARCHIVO                                                    | NO REVISADO           |                      | No bay novedad            |
|           | ID            | DIRECCION INSPITALARIA QUITO                                     | NO BEVISADO           |                      | No hay novedad            |
|           | Di            | DPTD. ALMACENAMIENTO                                             | IN TRAMIT             | 2021-02-15           | No hay novedad            |

Ilustración 8. Pantalla generación de certificados.

## 5. TRAMITES NEGADOS

- Cuando por algún motivo exista un impase con la generación de certificados por parte de las unidades certificantes, en su estado de tramites constante en el SIPNNE 3W aparecerá el estado de "NEGADO", por lo que de inmediato deberá comunicarse con el área correspondiente a fin de coordinar y buscar una solución.
- Cuando exista valores pendientes de pago el cesante deberá coordinar con la unidad certificante a la cual se adeuda, a fin de que la misma proceda a generar el certificado con novedad para que el mismo sea descontado por parte del Servicio de Cesantía de la Policía Nacional, previo consentimiento del solicitante.

| Situación | Identificador | Unidad Certificadora                                                | Estanlo F<br>Certificado Cer  | Fecha<br>G <b>ficad</b> o | Causa Posible Negación                                                                                                |
|-----------|---------------|---------------------------------------------------------------------|-------------------------------|---------------------------|----------------------------------------------------------------------------------------------------|
|           | DF            | OPTO, FINANCIERO                                                    | NU<br>PEVISADO                |                           | No Luy moveday.                                                                                                    |
| ۲         | DR            | SUBDIRECTION NACIONAL DE<br>BIENESTAR SOCIAL Y SALED<br>COUPACIONAL | APROBADD 202                  | 1 02 10                   | No live movede <mark>s</mark>                                                                                         |
|           | NO            | UP D. NOPIKA                                                        | NO<br>R <mark>E</mark> VISADO |                           | No <mark>hay novodac</mark>                                                                                           |
|           | AP            | SECT. ARCI 190                                                      | NO<br>KLVISADO                |                           | No hay nevedae                                                                                                    |
| 0         | ile -         | DIRECCION INSPITALARIA QUITO                                        | NEGADU 102                    | 1-02-10                   | <ol> <li>Por falla de large endonenes de afanatoria de<br/>sus capandiantes (madra, padra, aspasa e hijos)</li> </ol> |
|           | 0             | TOP =) AL PALENAMIENTE                                              | AFREMIA 20 202                | 1 (12 70                  | No hay nevering                                                                                                    |

#### ESTADO CERTIFICACIONES

Ilustración 9. Pantalla visualización de los estados del trámite.

Cuando su trámite se encuentre es estado NEGADO, además de que podrá visualizar en el SIIPNE 3W, llegará a su correo electrónico registrado, la notificación del porqué de la negativa a fin de que se comunique con la Unidad Certificante.

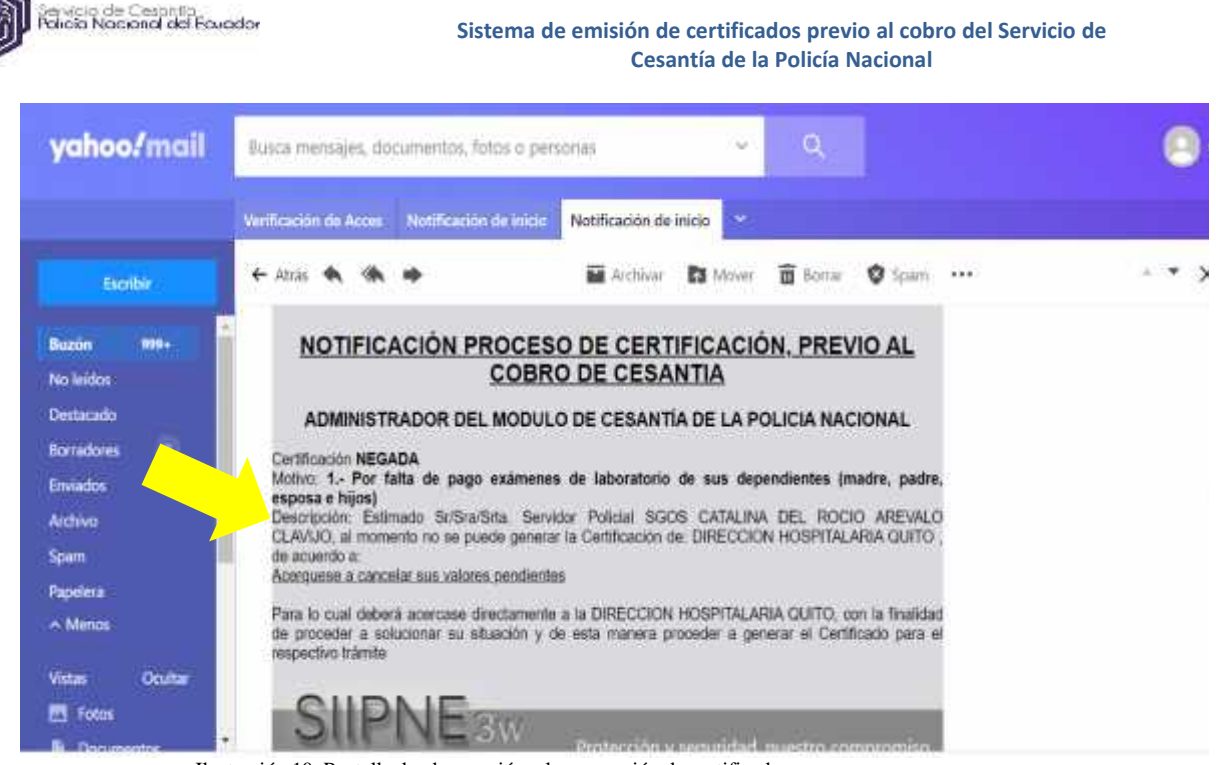

Ilustración 10. Pantalla de observación a la generación de certificados

#### 6. NO ACEPTACIÓN DE GENERAR CERTIFICADOS

Si el Cesante, **NO** desea realizar el trámite en ese momento por cualquier circunstancia, tendrá que dejar activa esta opción por cuanto si escoge la opción "No Aceptar", a futuro deberá solicitar los certificados de forma presencial en cada una de las unidades certificantes, y posterior presentar la documentación en el Servicio de Cesantía de la Policía Nacional.

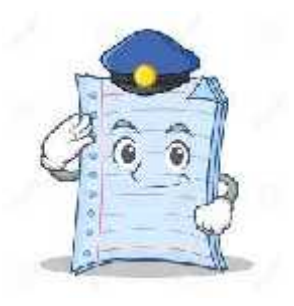